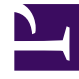

## **GENESYS**<sup>®</sup>

This PDF is generated from authoritative online content, and is provided for convenience only. This PDF cannot be used for legal purposes. For authoritative understanding of what is and is not supported, always use the online content. To copy code samples, always use the online content.

## Genesys Engage cloud Workforce Management 8.5.1 Guide

Adjust Volumes Dialog Box

5/13/2025

## Adjust Volumes Dialog Box

## Important

This content may not be the latest Genesys Engage cloud content. To find the latest content, go to Workforce Management in Genesys Engage cloud.

Use the **Adjust Volume** dialog box to adjust the volume, the average handling time (AHT), or both for a selected Scenario Volumes view.

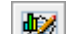

- 1. Click Adjust I on the Forecast Volumes scenario toolbar, to display the Adjust Volumes dialog box.
- 2. Click the **Target** down arrow and select one of the following:
  - Interaction Volume
  - AHT (average handling time)
  - Interaction Volume and AHT
- 3. Decide how (and by how much) to adjust values in the Forecast Volumes grid:
  - Select the Adjust By (%) radio button and enter into the field a number to be the percentage by which to adjust existing values that fall within the date range that is specified by **Start Time** and End Time below. Valid values range from -99% to 999%. OR
  - Select the **Set Total** radio button and enter into the field a number to be the total by which to adjust existing values that fall within the date range that is specified by **Start Time** and **End Time** below.
- 4. Specify the date range to adjust values in the Forecast Volumes grid:
  - a. In the **Start Time** field, enter or select a start date and timestep. Range: any date equal to or later than the date in the upper right of the Forecast Volumes grid; 00-23 hours; 00, 15, 30, or 45 minutes.
  - b. In the field **End Time**, enter or select an end date and timestep. Range: any date later than the Start Time date; 00-23 hours; 00, 15, 30, or 45 minutes.
- 5. Click **OK**.

WFM adjusts the forecast and the view reappears, showing your results.